## 蓝牙窗帘操作说明

## 一、手机 APP 安装

1、IOS 设备,前往 APP Store 下载应用;安卓设备,前往腾讯应用
宝下载应用。 注意: IOS 设备的操作系统为 7 以上,安卓设备的操作系统为 4.3 以上。

2、安装后手机桌面显示应用图标

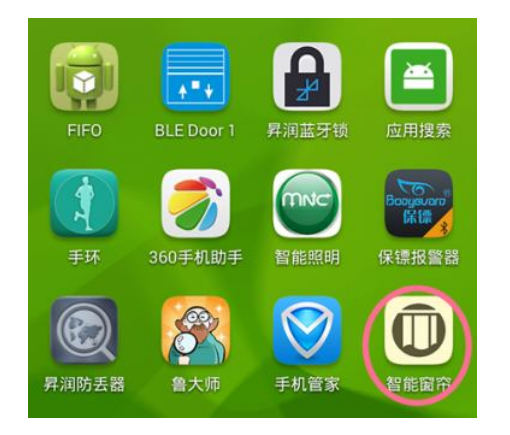

## 二、手机 APP 与窗帘连接

- 1、手机打开蓝牙:
- IOS: 前往"设置">"通用">"蓝牙", 打开蓝牙

|     | 无 SIM 卡 |   | 上午11: | 41 | • 1 | * 98 | % 🔳        | • |   |   |   |   |   |   |   |   |   |
|-----|---------|---|-------|----|-----|------|------------|---|---|---|---|---|---|---|---|---|---|
|     | < 设置    |   | 蓝牙    | :  |     |      |            |   |   |   |   |   |   |   |   |   |   |
|     |         |   |       |    |     |      |            |   |   |   |   |   |   |   |   |   |   |
|     | 蓝牙      |   |       |    |     |      | $\bigcirc$ |   |   |   |   |   |   |   |   |   |   |
|     | 设备 💥    |   |       |    |     |      |            |   |   |   |   |   |   |   |   |   |   |
| And | lroid : | 前 | 往     | "  | 设   | 置    | "          | > | " | 蓝 | 牙 | " | , | 打 | 开 | 蓝 | 牙 |

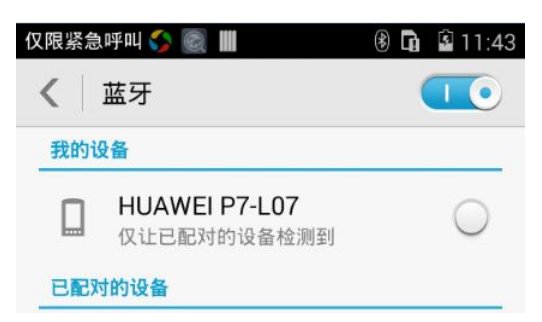

2、运行 APP,在 APP 主界面点击左上角蓝牙图标进入搜索界面,勾

选需要连接的窗帘设备后点击连接。(最多连接4个窗帘)

| *                            | 昇润·家居    | τζζες<br>Γ |  |  |  |  |  |  |
|------------------------------|----------|------------|--|--|--|--|--|--|
|                              | Sectors. |            |  |  |  |  |  |  |
| <                            | 搜索设备     | Q          |  |  |  |  |  |  |
| CURTAIN<br>44:A6:E5:06:EF:62 |          |            |  |  |  |  |  |  |
|                              |          |            |  |  |  |  |  |  |
|                              |          |            |  |  |  |  |  |  |
|                              |          |            |  |  |  |  |  |  |
|                              |          |            |  |  |  |  |  |  |
|                              |          |            |  |  |  |  |  |  |
|                              |          |            |  |  |  |  |  |  |
|                              | 连接       |            |  |  |  |  |  |  |

3、连接后返回控制界面,下方会显示已保存的窗帘设备,名称显示呈灰色表示未连接成功,名称显示呈蓝色表示已连接成功。

## 三、功能说明

1、窗帘控制:连接窗帘后在控制界面勾选需要控制的窗帘,点击打 开按钮被勾选的窗帘会同时打开,点击关闭按钮被勾选的窗帘会同时 关闭,在打开或关闭的过程中点击暂停按钮被勾选的窗帘会同时暂 停。

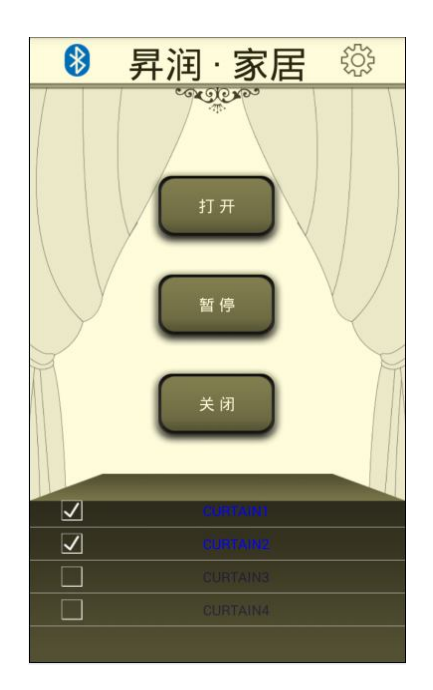

2、定时设置:点击主界面右上角设置图标进入设置界面,点击定时 任务设置,点击右上角添加图标,设置时间、重复周期、需要控制的 窗帘及开关状态后保存,到了设置的时间被勾选的窗帘就会根据设置 的开关状态进行开关。

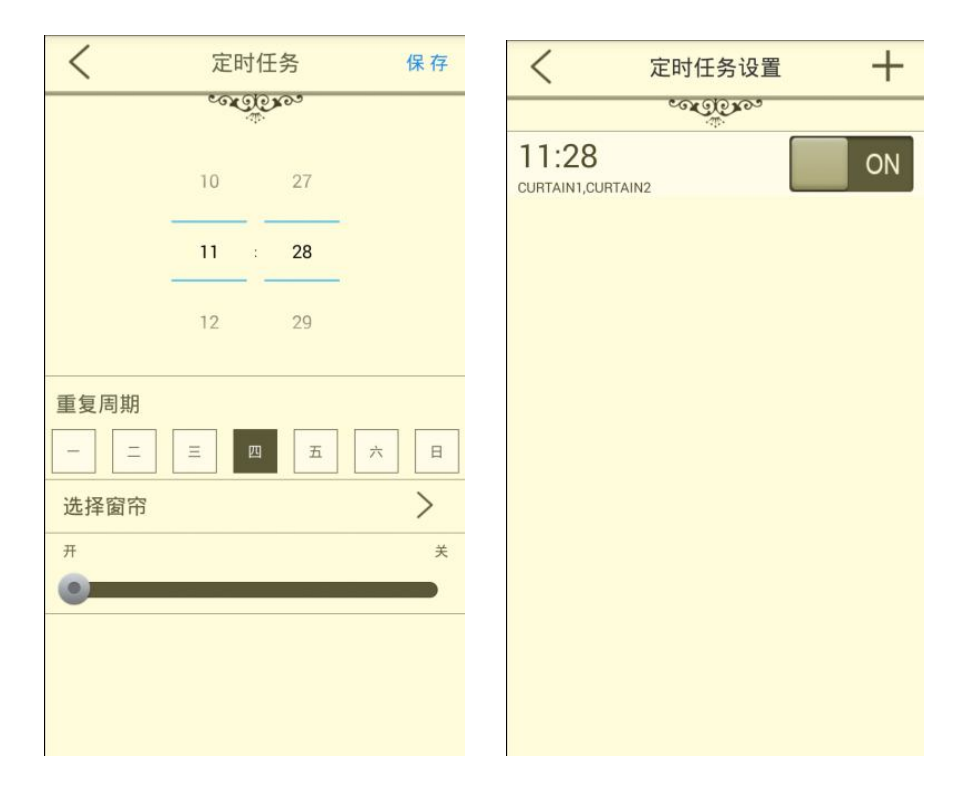

3、按钮名称设置:点击主界面右上角设置图标进入设置界面,点击

按钮名称设置,更改控制界面按钮的名称保存后在控制界面就会显示 更改后的名称。

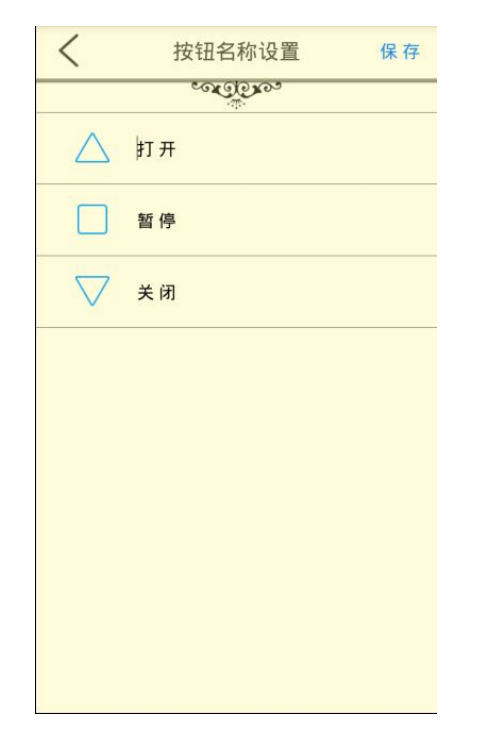

4、窗帘名称设置:点击主界面右上角设置图标进入设置界面,点击 窗帘名称设置,更改窗帘的名称保存后在控制界面就会显示更改后的 名称。

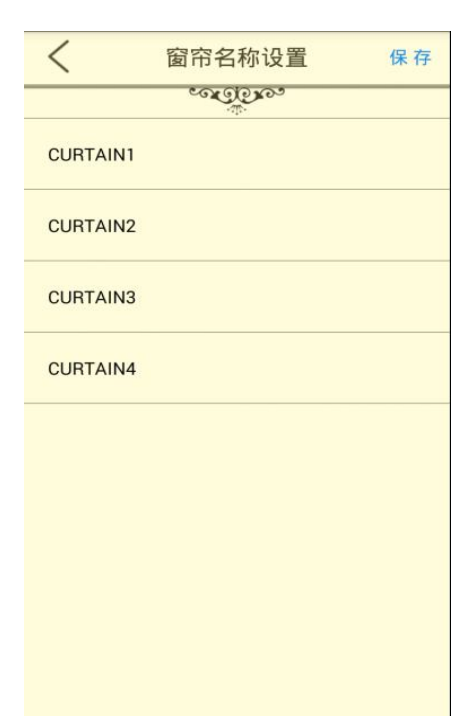

5、软件版本:点击主界面右上角设置图标进入设置界面就可以查看

到 APP 软件版本号。

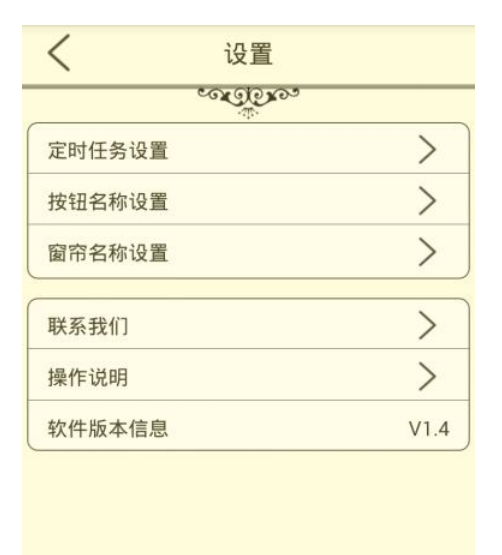